# Exemplo de configuração de ASA/PIX com RIP

# Contents

Introduction **Prerequisites** Requirements **Componentes Utilizados Produtos Relacionados Conventions** Informações de Apoio Configurar Diagrama de Rede Configurações Configuração do ASDM Configurar a autenticação do RIP Configuração do Cisco ASA CLI Configuração da CLI do Cisco IOS Router (R2) Configuração do Cisco IOS Router (R1) CLI Configuração da CLI do Cisco IOS Router (R3) Redistribuir em RIP com ASA Verificar **Troubleshoot** Comandos para Troubleshooting Informações Relacionadas

## **Introduction**

Este documento explica como configurar o Cisco ASA para aprender rotas por meio do Routing Information Protocol (RIP), executar autenticação e redistribuição.

Consulte o <u>PIX/ASA 8.X</u>: <u>Configuração do EIGRP no Cisco Adaptive Security Appliance (ASA)</u> para obter mais informações sobre a configuração do EIGRP.

Observação: esta configuração de documento é baseada na versão 2 do RIP.

Observação: o roteamento assimétrico não é suportado no ASA/PIX.

## **Prerequisites**

**Requirements** 

Certifique-se de atender a estes requisitos antes de tentar esta configuração:

- O Cisco ASA/PIX deve executar a versão 7.x ou posterior.
- RIP não é suportado no modo multicontexto; ele é suportado somente em modo único.

#### **Componentes Utilizados**

As informações neste documento são baseadas nestas versões de software e hardware:

- Cisco 5500 Series Adaptive Security Appliance (ASA) que executa a versão de software 8.0 e posterior.
- Software Cisco Adaptive Security Device Manager (ASDM) versão 6.0 e posterior.

The information in this document was created from the devices in a specific lab environment. All of the devices used in this document started with a cleared (default) configuration. If your network is live, make sure that you understand the potential impact of any command.

#### **Produtos Relacionados**

As informações neste documento também se aplicam ao Cisco 500 Series PIX Firewall que executa o software versão 8.0 e posterior.

#### **Conventions**

Consulte as <u>Convenções de Dicas Técnicas da Cisco para obter mais informações sobre</u> <u>convenções de documentos.</u>

# Informações de Apoio

O RIP é um protocolo de roteamento de vetor de distância que usa a contagem de saltos como métrica para a seleção do caminho. Quando o RIP é ativado em uma interface, a interface troca broadcasts do RIP com dispositivos vizinhos para aprender e anunciar dinamicamente rotas.

O Security Appliance suporta RIP versão 1 e RIP versão 2. O RIP versão 1 não envia a máscara de sub-rede com a atualização de roteamento. O RIP versão 2 envia a máscara de sub-rede com a atualização de roteamento e suporta máscaras de sub-rede de comprimento variável. Além disso, o RIP versão 2 suporta autenticação de vizinhos quando atualizações de roteamento são trocadas. Essa autenticação garante que o Security Appliance receba informações de roteamento confiáveis de uma origem confiável.

#### Limitações:

- 1. O Security Appliance não pode passar atualizações RIP entre interfaces.
- 2. O RIP Versão 1 não suporta VLSM (Variable-Length Subnet Mask).
- 3. O RIP tem uma contagem máxima de saltos de 15. Uma rota com uma contagem de saltos superior a 15 é considerada inalcançável.
- 4. A convergência do RIP é relativamente lenta em comparação a outros protocolos de roteamento.
- 5. Você só pode ativar um único processo RIP no Security Appliance.

Observação: essas informações se aplicam somente ao RIP versão 2:

- Se você usar a autenticação de vizinhos, a chave de autenticação e o ID da chave devem ser os mesmos em todos os dispositivos vizinhos que fornecem atualizações RIP versão 2 à interface.
- 2. Com o RIP versão 2, o Security Appliance transmite e recebe atualizações de rota padrão com o uso do endereço multicast 224.0.0.9. No modo passivo, ele recebe atualizações de rota nesse endereço.
- Quando o RIP versão 2 é configurado em uma interface, o endereço multicast 224.0.0.9 é registrado nessa interface. Quando uma configuração RIP versão 2 é removida de uma interface, esse endereço multicast não é registrado.

# **Configurar**

Nesta seção, você encontrará informações para configurar os recursos descritos neste documento.

Nota:Use a Command Lookup Tool (somente clientes registrados) para obter mais informações sobre os comandos usados nesta seção.

#### Diagrama de Rede

Este documento utiliza a seguinte configuração de rede:

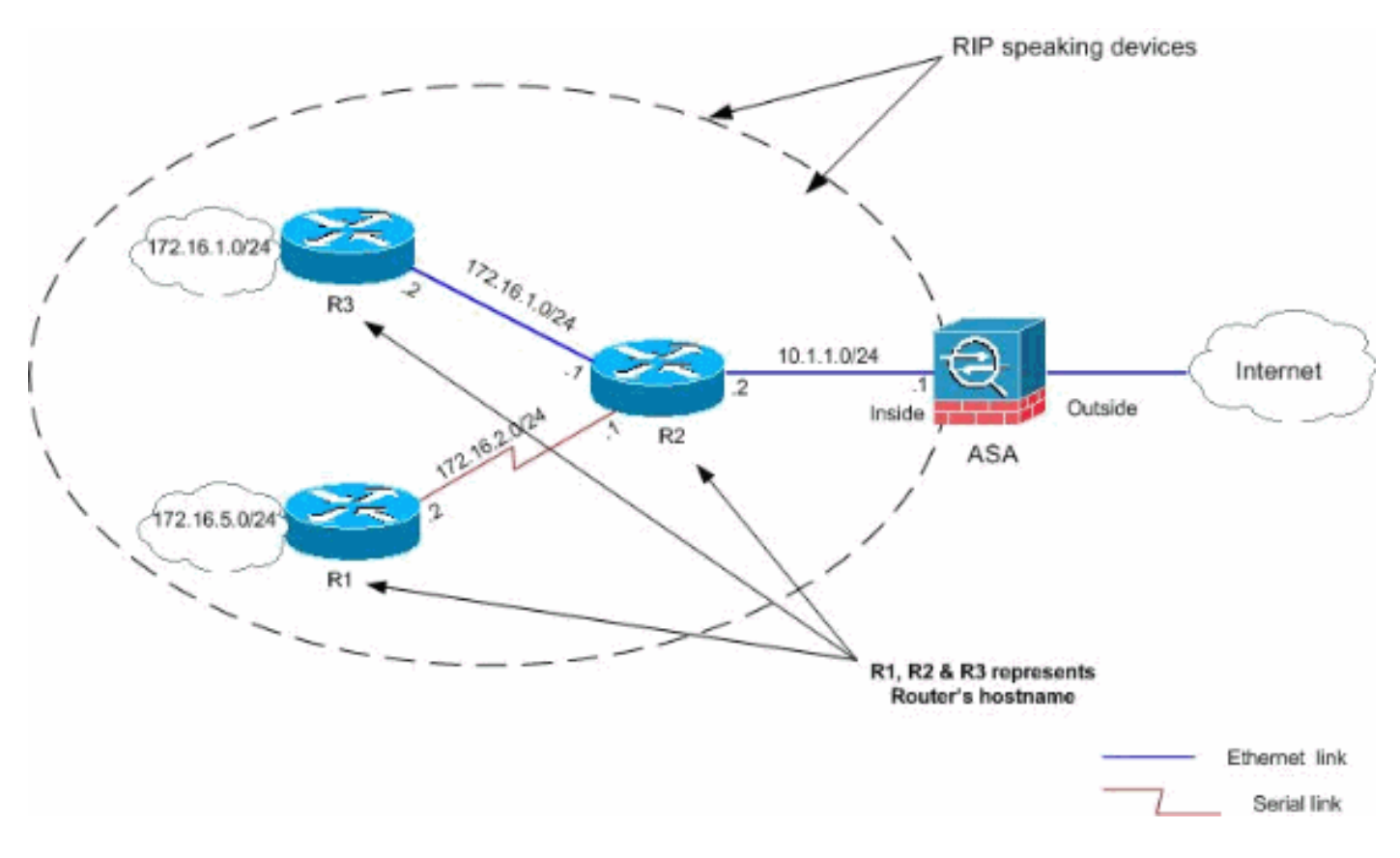

### **Configurações**

Este documento utiliza as seguintes configurações:

- Configuração do ASDM
- Configurar a autenticação do RIP

- <u>Configuração do Cisco ASA CLI</u>
- <u>Configuração da CLI do Cisco IOS Router (R2)</u>
- Configuração do Cisco IOS Router (R1) CLI
- <u>Configuração da CLI do Cisco IOS Router (R3)</u>

#### Configuração do ASDM

O Adaptive Security Device Manager (ASDM) é um aplicativo baseado em navegador usado para configurar e monitorar o software em dispositivos de segurança. O ASDM é carregado do Security Appliance e usado para configurar, monitorar e gerenciar o dispositivo. Você também pode usar o ASDM Launcher (Windows® somente) para iniciar o aplicativo ASDM mais rápido que o miniaplicativo Java. Esta seção descreve as informações necessárias para configurar os recursos descritos neste documento com o ASDM.

Conclua estes passos para configurar o RIP no Cisco ASA:

- 1. Faça login no Cisco ASA com ASDM.
- Escolha Configuration > Device Setup > Routing > RIP na interface ASDM, como mostrado na captura de

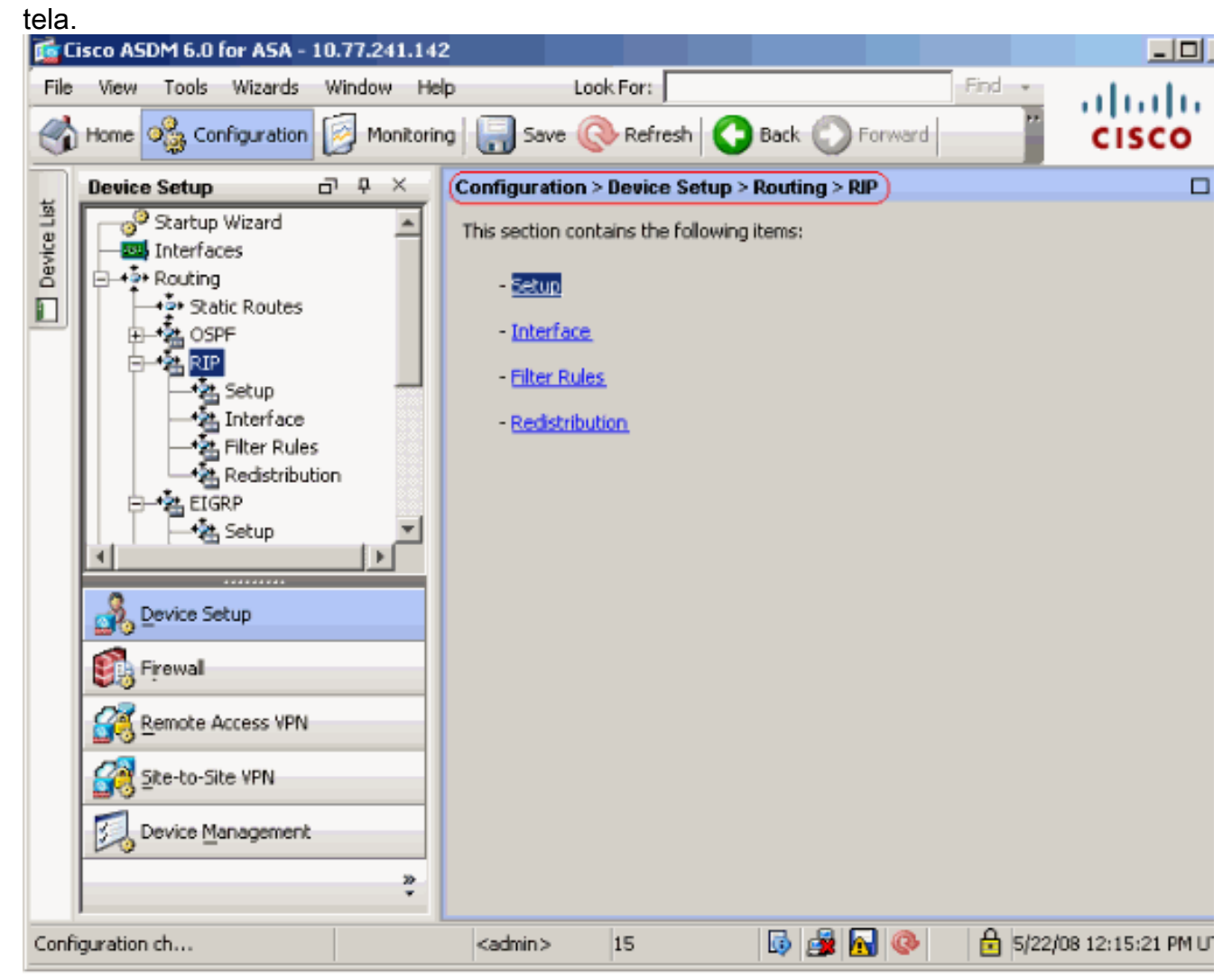

3. Escolha Configuration > Device Setup > Routing > RIP > Setup para ativar o roteamento RIP conforme mostrado.Escolha a caixa de seleção Ativar roteamento RIP.Escolha a caixa de seleção Ativar versão do RIP com o botão de opção Versão 2.Na guia Redes, adicione a rede 10.1.1.0.Clique em

| App         | ly.                        |              |                                                                                                    |                                      |                                         |
|-------------|----------------------------|--------------|----------------------------------------------------------------------------------------------------|--------------------------------------|-----------------------------------------|
| 📬 Ci        | isco ASDM 6.0 for ASA - 10 | 0.77.241.142 |                                                                                                    |                                      |                                         |
| File        | View Tools Wizards         | Window He    | D Look For:                                                                                                    | Find 👻                               | advadu.                                 |
|             | Home 🆓 Configuration       | 🥖 Monitorin  | Save 🔇 Refresh 🔇 Back 🔘 Forward                                                                                                    |                                      | cisco                                   |
|             | Device Setup               | р ф 🗙        | Configuration > Device Setup > Routing > RIP > Setu                                                                                                    | P                                    |                                         |
| Device List | Startup Wizard             |              | Configure the global Routing Information Protocol (RIP) p<br>the RIP routing process.<br>Enable RIP routing  Enable auto-summarization  Enable RIP version  C Version 1  (If global version in not configured then device set  Enable default information originate | Version 2) ends Version 1 Route Map: | u can configure th<br>and receives Vers |
|             | E-* EIGRP                  | "            | Networks                                                                                                    |                                      | <u></u>                                 |
|             | Device Setup               | ×            | IP Network to Add: Add >> Delete                                                                                                    | 10.1.1.0                             |                                         |
|             | Firewal                    |              |                                                                                                    |                                      |                                         |
|             | Remote Access VPN          |              | Passive Interfaces                                                                                                    | Interfac                             | e Passive                               |
|             |                            |              | interfaces as passive globally. This<br>setting will override the individual                                                                                                    | inside                               |                                         |
|             | Device Management          |              | second will overhoe che individual                                                                                                    | dmz                                  |                                         |
|             |                            | 30<br>*      | Apply Reset                                                                                                    |                                      |                                         |
| Confi       | guration ch                |              | <admin> 15 🔂 🙀 🔂 📀</admin>                                                                                                    | 5/22/0                               | 8 12:15:21 PM U                         |

**Campos**Ativar o roteamento RIP—Marque essa caixa de seleção para ativar o roteamento RIP no Security Appliance. Quando você ativa o RIP, ele é ativado em todas as interfaces. Se você marcar essa caixa de seleção, isso também ativará os outros campos neste painel. Desmarque essa caixa de seleção para desabilitar o roteamento RIP no Security Appliance.Habilitar sumarização automática—Desmarque essa caixa de seleção para desabilitar a sumarização automática de rotas. Marque essa caixa de seleção para reativar a sumarização automática de rotas. O RIP Versão 1 sempre usa a sumarização automática. Não é possível desativar a sumarização automática para o RIP Versão 1. Se você usar o RIP Versão 2, poderá desativar a sumarização automática se desmarcar essa caixa de seleção. Desabilite a sumarização automática se você precisar executar o roteamento entre sub-redes desconectadas. Quando a sumarização automática está desativada, as sub-redes são anunciadas. Ativar versão do RIP — Marque essa caixa de seleção para especificar a versão do RIP usada pelo Security Appliance. Se essa caixa de seleção estiver desmarcada, o Security Appliance enviará atualizações do RIP Versão 1 e aceitará atualizações do RIP Versão 1 e Versão 2. Essa configuração pode ser substituída em uma base por interface no painel Interface. Versão 1—Especifica que o Security Appliance somente envia e recebe atualizações do RIP Versão 1. Todas as atualizações da versão 2 recebidas são descartadas. Versão 2-Especifica que o Security Appliance somente envia e recebe atualizações do RIP Versão 2. Todas as atualizações da versão 1 recebidas são descartadas. Ativar a origem de informações padrão — Marque essa caixa de seleção para gerar uma rota padrão no processo de roteamento RIP. Você pode configurar um mapa de rotas que deve ser satisfeito antes que a rota padrão possa ser gerada.Route-map-Insira o

nome do mapa de rota para se aplicar. O processo de roteamento gera a rota padrão se o mapa de rotas for satisfeito.Rede IP a adicionar-Define uma rede para o processo de roteamento RIP. O número de rede especificado não deve conter nenhuma informação de sub-rede. Não há limite para o número de redes que você pode adicionar à configuração do Security Appliance. As atualizações de roteamento RIP são enviadas e recebidas somente por meio de interfaces nas redes especificadas. Além disso, se a rede de uma interface não for especificada, a interface não será anunciada em nenhuma atualização do RIP.Adicionar-Clique neste botão para adicionar a rede especificada à lista de redes.Excluir-Clique nesse botão para remover a rede selecionada da lista de redes.Configurar interfaces como passivas globalmente — Marque essa caixa de seleção para definir todas as interfaces no Security Appliance para o modo RIP passivo. O Security Appliance ouve broadcasts de roteamento RIP em todas as interfaces e usa essas informações para preencher as tabelas de roteamento, mas não transmite atualizações de roteamento. Use a tabela Interfaces Passivas para definir interfaces específicas para RIP passivo. Tabela de interfaces passivas-Lista as interfaces configuradas no Security Appliance. Margue a caixa de seleção na coluna Passivo para as interfaces que deseja operar no modo passivo. As outras interfaces ainda enviam e recebem broadcasts RIP.

#### Configurar a autenticação do RIP

O Cisco ASA suporta a autenticação MD5 de atualizações de roteamento do protocolo de roteamento RIP v2. O MD5 keyed digest em cada pacote RIP impede a introdução de mensagens de roteamento não autorizadas ou falsas de fontes não aprovadas. A adição de autenticação às mensagens do RIP garante que os roteadores e o Cisco ASA aceitem apenas mensagens de roteamento de outros dispositivos de roteamento configurados com a mesma chave précompartilhada. Sem essa autenticação configurada, se você introduzir outro dispositivo de roteamento com informações de rota diferentes ou contrárias na rede, as tabelas de roteamento em seus roteadores ou no Cisco ASA podem ficar corrompidas e um ataque de negação de serviço pode ocorrer. Quando você adiciona autenticação às mensagens do RIP enviadas entre seus dispositivos de roteamento, que inclui o ASA, ele evita a adição acidental ou proposital de outro roteador à rede e qualquer problema.

A autenticação de rota RIP é configurada por interface. Todos os vizinhos RIP em interfaces configuradas para autenticação de mensagem RIP devem ser configurados com o mesmo modo de autenticação e chave.

Conclua estes passos para habilitar a autenticação MD5 do RIP no Cisco ASA.

 No ASDM, escolha Configuration > Device Setup > Routing > RIP > Interface e escolha a interface interna com o mouse. Clique em Editar.

| 0    | Configuration | > Device Setup > Routing                 | ] > RIP > Interface )            |                   |             |          |
|------|---------------|------------------------------------------|----------------------------------|-------------------|-------------|----------|
|      | Configure Ro  | uting Information Protocol (             | (RIP) parameters for specific in | terfaces. If send | and receive | versions |
|      | are not confi | gured for an interface then              | the interface will show the glo  | bally configured  | version.    |          |
|      |               |                                          |                                  |                   |             |          |
|      |               |                                          |                                  | , , ,             |             |          |
|      | Interface     | Send Version                             | Receive Version                  | Auth Type         | Auth Ke     | Edit     |
|      | dma           | 2 (Global setting)                       | 2 (Global setting)               | text              |             |          |
|      | outside       | 2 (Global setting)<br>2 (Global setting) | 2 (Global setting)               | text              |             |          |
| 2. E | scolha a ca   | ixa de seleção <b>Enabl</b>              | e authentication key e ir        | nsira o valor l   | Key e Key   |          |
|      | 🔂 Edit R      | IP Interface Entry                       |                                  |                   |             |          |
|      |               |                                          |                                  |                   |             |          |
|      |               |                                          |                                  |                   |             |          |
|      | Interi        | face: inside                             |                                  |                   |             |          |
|      | -Sen          | d Version                                |                                  |                   |             |          |
|      |               | u orrido alabol condius                  | rcion                            |                   |             |          |
|      |               | overnide global send ve                  | rsion                            |                   |             |          |
|      |               | C Version 1 C                            | Version 2 C Version              | n 1 & 2           |             |          |
|      |               |                                          |                                  |                   |             |          |
|      | Rec           | eive Version                             |                                  |                   |             |          |
|      | _             |                                          |                                  |                   |             |          |
|      |               | Override global receive                  | version                          |                   |             |          |
|      |               | C Version 1 C                            | ) Version 2 👘 🔿 Versi            | on 1 & 2          |             |          |
|      |               |                                          |                                  |                   |             |          |
|      | -Aut          | hentication                              |                                  |                   |             |          |
|      |               |                                          |                                  |                   |             |          |
|      |               | Enable authentication                    | key                              |                   |             |          |
|      |               | Kev:                                     | kout 22                          |                   |             |          |
|      |               |                                          | кеуµ25                           |                   |             |          |
|      |               | Key ID:                                  | 1                                |                   |             |          |
|      |               | NOY 101                                  | _ <b>`</b>                       |                   |             |          |
|      |               |                                          |                                  |                   |             |          |
|      | Aut           | hentication Mode:                        | ( MD5 ) Clear I                  | text              |             |          |
|      |               |                                          |                                  |                   |             |          |
|      |               |                                          |                                  |                   |             |          |
|      |               |                                          |                                  |                   |             |          |
| IL   | <b>)</b> .    | ОК                                       | Cancel Help                      |                   | Clique e    | em OK e. |
| e    | m seguida,    | em Apply.                                |                                  |                   |             |          |

### Configuração do Cisco ASA CLI

| Cisco ASA |  |
|-----------|--|
|           |  |

```
ciscoasa#show running-config
: Saved
:
ASA Version 8.0(2)
1
hostname ciscoasa
enable password 8Ry2YjIyt7RRXU24 encrypted
names
1
!--- Inside interface configuration interface
Ethernet0/1 nameif inside security-level 100 ip address
10.1.1.1 255.255.255.0 !--- RIP authentication is
configured on the inside interface. rip authentication
mode md5
rip authentication key
!
!--- Output Suppressed !--- Outside interface
configuration interface Ethernet0/2 nameif outside
security-level 0 ip address 192.168.1.2 255.255.255.0 !-
-- RIP Configuration router rip
network 10.0.0.0
version 2
!--- This is the static default gateway configuration in
!--- order to reach the Internet. route outside 0.0.0.0
0.0.0.0 192.168.1.1 1
```

#### Configuração da CLI do Cisco IOS Router (R2)

Roteador Cisco IOS (R2)

```
interface Ethernet0
ip address 10.1.1.2 255.255.255.0
ip rip authentication mode md5
ip rip authentication key-chain 1
!
router rip
version 2
network 10.0.0.0
network 172.16.0.0
no auto-summary
```

#### Configuração do Cisco IOS Router (R1) CLI

Roteador Cisco IOS (R1)

router rip version 2 network 172.16.0.0 no auto-summary

#### Configuração da CLI do Cisco IOS Router (R3)

| Roteador Cisco IOS (R3) |  |  |  |  |  |
|-------------------------|--|--|--|--|--|
|                         |  |  |  |  |  |
| router rip              |  |  |  |  |  |
| version 2               |  |  |  |  |  |
| network 172.16.0.0      |  |  |  |  |  |
| no auto-summary         |  |  |  |  |  |

#### Redistribuir em RIP com ASA

Você pode redistribuir rotas dos processos de roteamento OSPF, EIGRP, estático e conectado no processo de roteamento RIP.

Neste exemplo, a redistribuição das rotas OSPF no RIP com o diagrama de rede é mostrada:

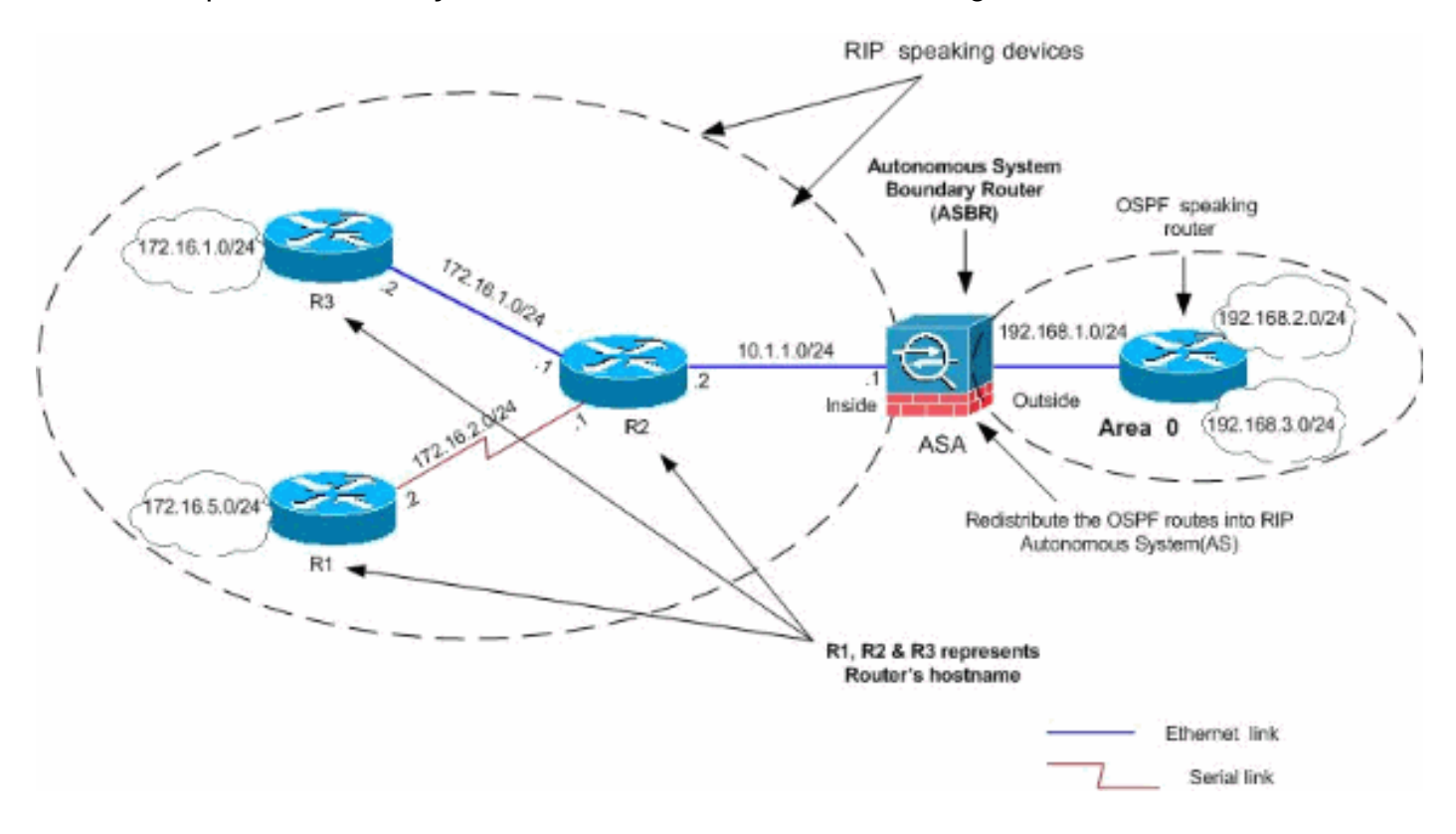

#### Configuração do ASDM

Conclua estes passos:

 Configuração do OSPFEscolha Configuration > Device Setup > Routing > OSPF na interface do ASDM, como mostrado na captura de tela.

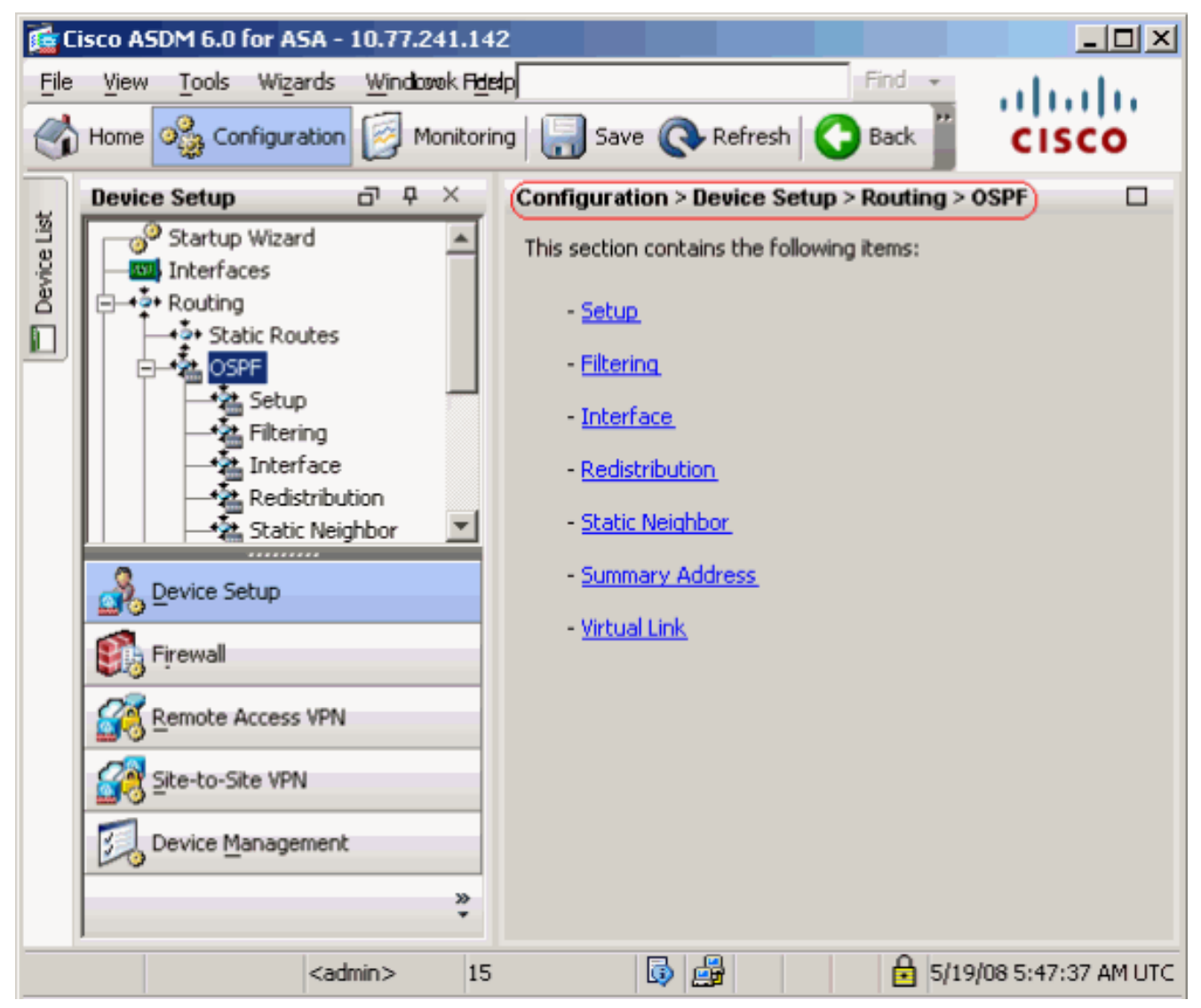

Ative o processo de roteamento OSPF na guia **Setup > Process Instances**, como mostrado na captura de tela. Neste exemplo, o processo de ID do OSPF é **1**.

|             | Device Setup □ ₽ ×                                                                                                    | Configuration > Device Setup > Routing > OSPF > Setup                                                                                                    |
|-------------|----------------------------------------------------------------------------------------------------|----------------------------------------------------------------------------------------------------|
| Device List | Startup Wizard                                                                                                    | Enable at least one OSPF Process Instance and define areas and area network Process Instances Area / Networks   Route Summarization   Maximum of two OSPF processes can be configured on this device. To rem the checkbox. OSPE Process 1 |
|             | A Interface     Redistribution     Static Neighbor     Summary Address     Virtual Link     RIP     H ← RIP     EIGRP | OSPF Process 2                                                                                                    |
|             | Revice Setup                                                                                                    | Enable this OSPF Process                                                                                                    |
|             | Firewall Remote Access VPN                                                                                            | OSPF Process ID: Advanc                                                                                                    |
|             | Site-to-Site VPN                                                                                                    |                                                                                                    |
|             | Device Management                                                                                                    |                                                                                                    |
|             | ×                                                                                                    | Apply Reset                                                                                                    |

Clique em **Advanced** na guia **Setup > Process Instances** para configurar parâmetros do processo de roteamento OSPF avançados opcionais. Você pode editar configurações específicas do processo, como ID do roteador, Alterações de adjacência, Distâncias de rota administrativa, Temporizadores e Configurações de origem das informações padrão.

| 🔤 Edit USPF | Process # | Advanced | Properties |
|-------------|-----------|----------|------------|
|-------------|-----------|----------|------------|

| OSPF Process: 1                                                                                          | Router                                         | r ID:                            | 192.168.1.1                                                                                           |
|----------------------------------------------------------------------------------------------------|------------------------------------------------|----------------------------------|----------------------------------------------------------------------------------------------------|
| Ignore LSA MOSPF (suppress the s<br>syslog messages when router recei<br>MOSPF packets)                  | ending of<br>ives a LSA                        | RFC1583<br>summary (<br>1583)    | Compatible (calculate<br>route costs per RFC                                                          |
| Adjacency Changes                                                                                        |                                                |                                  |                                                                                                    |
| Enable this for the firewall to send a syste<br>when an OSPF neighbor goes up/down.                      | og message                                     | Enable this fo<br>for each state | r the firewall to send a syslog<br>e change.                                                          |
| Log Adjacency Changes                                                                                    |                                                | 🔲 Log Adja                       | cency Change Details                                                                                  |
| Administrative Route Distances                                                                           |                                                |                                  |                                                                                                    |
| Inter Area (distance for all<br>routes from one area to<br>another area)<br>110                          | Intra Area (distance<br>within an area)<br>110 | for all routes                   | External (distance for all routes<br>from other routing domains,<br>learned by redistribution)<br>110 |
| Timers (in seconds)                                                                                      |                                                |                                  |                                                                                                    |
| SPF Delay Time (between when<br>OSPF receives a topology change<br>and when it starts a SPF calculation) | SPF Hold Time (betw<br>consecutive SPF calo    | een two<br>:ulations)            | LSA Group Pacing (interval at which<br>OSPF LSAs are collected into a<br>group and refreshed)         |
| 5                                                                                                    | 10                                             |                                  | 240                                                                                                   |
| Default Information Originate                                                                            |                                                |                                  |                                                                                                    |
| Configure this to generate default exte                                                                  | ernal route into an O                          | 5PF routing do                   | main.                                                                                                 |
| 🔲 Enable Default Information Originat                                                                    | e                                              | 🗖 Always a                       | dvertise the default route                                                                            |
| Metric Value: 1                                                                                          | Metric Type; 2                                 | ~                                | Route Map:                                                                                            |

Click **OK**.Depois de concluir as etapas anteriores, defina as redes e as interfaces que participam do roteamento OSPF na guia **Setup > Area/Networks**. Clique em **Adicionar** conforme mostrado nesta

imagem.

| Enable at least one OSPE Pro | p > Routing > OSPF > Setup     | and area networks |      |      |
|------------------------------|--------------------------------|-------------------|------|------|
| Process Instances Area / N   | letworks) Route Summarization  |                   |      |      |
| Configure the area propert   | ies and area networks for OSPF | ·<br>Process      |      |      |
| Networks                     | Authentication                 | Options           | Cost | Add  |
|                              |                                |                   |      | Edit |
|                              |                                |                   |      | _    |

Esta tela é exibida. Neste exemplo, a única rede que adicionamos é a rede externa

(192.168.1.0/24), já que o OSPF está ativado apenas na interface externa.**Observação:** somente as interfaces com um endereço IP que se enquadram nas redes definidas participam do processo de roteamento

| $\cap \circ$ |   |          |  |
|--------------|---|----------|--|
| 05           | Γ | <b>-</b> |  |
| ~~           |   |          |  |

| d OSPF Area         |                |                    |                           |                       |
|---------------------|----------------|--------------------|---------------------------|-----------------------|
|                     |                |                    |                           |                       |
|                     |                |                    |                           |                       |
| OSPF Process:       |                |                    | Area ID: 0                | )                     |
| Area Type           |                |                    |                           |                       |
| Normal              |                |                    |                           |                       |
| 🔿 Stub              | 🔽 Summary (al  | ows sending LSA:   | ; into the stub area)     |                       |
| O NSSA              | 🔽 Redistribute | (imports routes to | o normal and NSSA are     | eas)                  |
|                     | Summary (al    | ows sending LSA:   | ; into the NSSA area)     |                       |
|                     | Default Infor  | mation Originate   | (generate a Type 7 di     | efault)               |
|                     |                |                    |                           |                       |
|                     | Metric Val     | ue; 1              | Metric Type: 2            | <b>V</b>              |
| Enter IP Ad         | dress and Mask | (                  | IP Address<br>192.168.1.0 | Netmas<br>255.255.255 |
|                     |                | Add >>             |                           |                       |
| Netmask:            | 255.255.255.0  | Delete             |                           |                       |
| Authenticatio       | n              |                    | 1                         |                       |
| None                | C Password     | C MD5              | Default Cost:             | 1                     |
|                     | ОК             | Cancel             | Help                      |                       |
| <b>OK</b> Clique em |                |                    |                           |                       |

Apply.

| Cor | configuration > Device Setup > Routing > OSPF > Setup                         |                    |                 |                             |       |      |  |  |
|-----|-------------------------------------------------------------------------------|--------------------|-----------------|-----------------------------|-------|------|--|--|
| E   | Enable at least one OSPF Process Instance and define areas and area networks. |                    |                 |                             |       |      |  |  |
| ſ   | Process Instances 🤇                                                           | Area / Networks    | Route Summaria  | zation                      |       |      |  |  |
|     | Configure the area                                                            | properties and are | ea networks for | OSPF Process                |       |      |  |  |
|     | -                                                                             |                    |                 |                             |       |      |  |  |
|     | OSPF Process                                                                  | Area ID            | Area Type       | Networks                    | Authe | Add  |  |  |
|     | 1 0 Normal 192.168.1.0 / 255.255.255.0 None                                   |                    |                 |                             |       |      |  |  |
|     | 1                                                                             | 0                  | Normal          | 192.168.1.0 / 255.255.255.0 | None  |      |  |  |
|     | 1                                                                             | 0                  | Normal          | 192.168.1.0 / 255.255.255.0 | None  | Edit |  |  |
|     | 1                                                                             | 0                  | Normal          | 192.168.1.0 / 255.255.255.0 | None  | Edit |  |  |
|     | 1                                                                             | 0                  | Normal          | 192.168.1.0 / 255.255.255.0 | None  | Edit |  |  |

2. Escolha Configuration > Device Setup > Routing > RIP > Redistribution > Add para redistribuir rotas OSPF no

| RIP.                                                           |                                                     |        |       |           |        |  |  |  |  |
|----------------------------------------------------------------|-----------------------------------------------------|--------|-------|-----------|--------|--|--|--|--|
| Configuration > Device Setup > Routing > RIP > Redistribution) |                                                     |        |       |           |        |  |  |  |  |
| (                                                              | Configure conditions for redistributing RIP routes. |        |       |           |        |  |  |  |  |
|                                                                | Protocol                                            | Metric | Match | Route Map | Add    |  |  |  |  |
|                                                                |                                                     |        |       |           | Edit   |  |  |  |  |
|                                                                |                                                     |        |       |           | Delete |  |  |  |  |

3. Clique em OK e, em seguida, em

| <b>i</b> | Add Redistrit | oution        |              |              |
|----------|---------------|---------------|--------------|--------------|
|          | Protocol      |               |              |              |
|          | Static        | C Connecte    |              | OSPF ID: 1)  |
|          | Metric        |               |              |              |
|          | 🔽 Configu     | re Metric Typ | e            |              |
|          | Trans         | nsparent      | C Value      |              |
|          | Optional      |               |              |              |
|          | Route Map:    |               |              |              |
|          | Match         |               |              |              |
|          | 🔲 Intern      | al            | 🔲 External 1 | 🔲 External 2 |
|          | NSSA          | External 1    | NSSA Extern  | nal 2        |
|          |               |               |              |              |
| Apply.   |               | <u>OK</u>     | Cancel       | Help         |

Configuração de CLI equivalente

```
Configuração CLI do ASA para Redistribuir OSPF em
RIP AS
router rip
network 10.0.0.0
redistribute ospf 1 metric transparent
version 2
!
router ospf 1
router-id 192.168.1.1
network 192.168.1.0 255.255.255.0 area 0
area 0
log-adj-changes
```

Você pode ver a tabela de roteamento do vizinho Cisco IOS Router(R2) após redistribuir rotas OSPF no RIP AS.

```
R2#show ip route
Codes: C - connected, S - static, I - IGRP, R - RIP, M - mobile, B - BGP
D - EIGRP, EX - EIGRP external, O - OSPF, IA - OSPF inter area
N1 - OSPF NSSA external type 1, N2 - OSPF NSSA external type 2
```

```
E1 - OSPF external type 1, E2 - OSPF external type 2, E - EGP
       i - IS-IS, su - IS-IS summary, L1 - IS-IS level-1, L2 - IS-IS level-2
       ia - IS-IS inter area, * - candidate default, U - per-user static route
       o - ODR, P - periodic downloaded static route
Gateway of last resort is not set
     172.16.0.0/24 is subnetted, 4 subnets
       172.16.10.0 [120/1] via 172.16.1.2, 00:00:25, Ethernet1
R
R
       172.16.5.0 [120/1] via 172.16.2.2, 00:00:20, Serial1
С
       172.16.1.0 is directly connected, Ethernet1
С
       172.16.2.0 is directly connected, Serial1
    10.0.0/8 is variably subnetted, 2 subnets, 2 masks
       10.1.1.0/24 is directly connected, Ethernet0
С
R
        10.77.241.128/26 [120/1] via 10.1.1.1, 00:00:06, Ethernet0
     192.168.1.0/24 [120/1] via 10.1.1.1, 00:00:05, Ethernet0
R
     192.168.2.0/32 is subnetted, 1 subnets
       192.168.2.1 [120/12] via 10.1.1.1, 00:00:05, Ethernet0
R
     192.168.3.0/32 is subnetted, 1 subnets
```

R 192.168.3.1 [120/12] via 10.1.1.1, 00:00:05, Ethernet0

!--- Redistributed route advertised by Cisco ASA

### **Verificar**

Conclua estes passos para verificar sua configuração:

 Você pode verificar a tabela de roteamento se navegar para Monitoring > Routing > Routing. Nesta captura de tela, você pode ver que as redes 172.16.1.0/24, 172.16.2.0/24, 172.16.5.0/24 e 172.16.10.0/24 são aprendidas através de R2 (10.1.1.2) com RIP.

| oring > Routing > | Routes             |                          |                 |               |  |
|-------------------|--------------------|--------------------------|-----------------|---------------|--|
|                   |                    |                          |                 |               |  |
| ach row represent | s one route. AD is | the administrative dista | ince.           |               |  |
| Protocol          | Туре               | Destination IP           | Netmask         | Gateway       |  |
| RIP               | -                  | 172.16.10.0              | 255.255.255.0   | 10.1.1.2      |  |
| RIP               | -                  | 172.16.5.0               | 255.255.255.0   | 10.1.1.2      |  |
| RIP               | -                  | 172.16.1.0               | 255.255.255.0   | 10.1.1.2      |  |
| RIP               | -                  | 172.16.2.0               | 255.255.255.0   | 10.1.1.2      |  |
| CONNECTED         | -                  | 10.1.1.0                 | 255.255.255.0   | -             |  |
| CONNECTED         | -                  | 10.77.241.128            | 255.255.255.192 | -             |  |
| STATIC            | -                  | 10.77.0.0                | 255.255.0.0     | 10.77.241.129 |  |
| CONNECTED         | -                  | 192.168.1.0              | 255.255.255.0   | -             |  |
| OSPF              | -                  | 192.168.2.1              | 255.255.255.255 | 192.168.1.1   |  |
| OSPF              | -                  | 192.168.3.1              | 255.255.255.255 | 192.168.1.1   |  |

2. Na CLI, você pode usar o comando **show route** para obter a mesma saída. ciscoasa#**show route** 

Codes: C - connected, S - static, I - IGRP, R - RIP, M - mobile, B - BGP D - EIGRP, EX - EIGRP external, O - OSPF, IA - OSPF inter area N1 - OSPF NSSA external type 1, N2 - OSPF NSSA external type 2 E1 - OSPF external type 1, E2 - OSPF external type 2, E - EGP i - IS-IS, L1 - IS-IS level-1, L2 - IS-IS level-2, ia - IS-IS inter area \* - candidate default, U - per-user static route, o - ODR P - periodic downloaded static route R 172.16.10.0 255.255.255.0 [120/2] via 10.1.1.2, 0:00:10, inside

R 172.16.5.0 255.255.255.0 [120/2] via 10.1.1.2, 0:00:10, inside

R 172.16.1.0 255.255.255.0 [120/1] via 10.1.1.2, 0:00:10, inside

R 172.16.2.0 255.255.255.0 [120/1] via 10.1.1.2, 0:00:10, inside

C 10.1.1.0 255.255.255.0 is directly connected, inside

C 10.77.241.128 255.255.192 is directly connected, dmz S 10.77.0.0 255.255.0.0 [1/0] via 10.77.241.129, dmz

C 192.168.1.0 255.255.255.0 is directly connected, outside

0 192.168.2.1 255.255.255.255 [110/11] via 192.168.1.1, 0:34:46, outside

0 192.168.3.1 255.255.255.255 [110/11] via 192.168.1.1, 0:34:46, outside

```
ciscoasa#
```

### **Troubleshoot**

Esta seção inclui informações sobre comandos debug que podem ser úteis para solucionar problemas do OSPF.

#### Comandos para Troubleshooting

A <u>Output Interpreter Tool (somente clientes registrados) (OIT) oferece suporte a determinados</u> <u>comandos show.</u> Use a OIT para exibir uma análise da saída do comando show.

Nota:Consulte Informações Importantes sobre Comandos de Depuração antes de usar comandos debug.

```
    debug rip events — Habilita a depuração de eventos RIP

 ciscoasa#debug rip events
 rip_route_adjust for inside coming up
 RIP: sending request on inside to 224.0.0.9
 RIP: received v2 update from 10.1.1.2 on inside
      172.16.1.0255.255.255.0 via 0.0.0.0 in 1 hops
      172.16.2.0255.255.255.0 via 0.0.0.0 in 1 hops
      172.16.5.0255.255.255.0 via 0.0.0.0 in 2 hops
      172.16.10.0255.255.255.0 via 0.0.0.0 in 2 hops
 RIP: Update contains 4 routes
 RIP: received v2 update from 10.1.1.2 on inside
      172.16.1.0255.255.255.0 via 0.0.0.0 in 1 hops
      172.16.2.0255.255.255.0 via 0.0.0.0 in 1 hops
      172.16.5.0255.255.255.0 via 0.0.0.0 in 2 hops
      172.16.10.0255.255.255.0 via 0.0.0.0 in 2 hops
 RIP: Update contains 4 routes
 RIP: sending v2 flash update to 224.0.0.9 via dmz (10.77.241.142)
 RIP: build flash update entries
         10.1.1.0 255.255.255.0 via 0.0.0.0, metric 1, tag 0
         172.16.1.0 255.255.255.0 via 0.0.0.0, metric 2, tag 0
         172.16.2.0 255.255.255.0 via 0.0.0.0, metric 2, tag 0
         172.16.5.0 255.255.255.0 via 0.0.0.0, metric 3, tag 0
         172.16.10.0 255.255.255.0 via 0.0.0.0, metric 3, tag 0
 RIP: Update contains 5 routes
 RIP: Update queued
 RIP: sending v2 flash update to 224.0.0.9 via inside (10.1.1.1)
 RIP: build flash update entries - suppressing null update
 RIP: Update sent via dmz rip-len:112
 RIP: sending v2 update to 224.0.0.9 via dmz (10.77.241.142)
 RIP: build update entries
         10.1.1.0 255.255.255.0 via 0.0.0.0, metric 1, tag 0
         172.16.1.0 255.255.255.0 via 0.0.0.0, metric 2, tag 0
```

172.16.2.0 255.255.255.0 via 0.0.0.0, metric 2, tag 0 172.16.5.0 255.255.255.0 via 0.0.0.0, metric 3, tag 0 172.16.10.0 255.255.255.0 via 0.0.0.0, metric 3, tag 0 192.168.1.0 255.255.255.0 via 0.0.0.0, metric 1, tag 0 192.168.2.1 255.255.255.255 via 0.0.0.0, metric 12, tag 0 192.168.3.1 255.255.255.255 via 0.0.0.0, metric 12, tag 0 RIP: Update contains 8 routes RIP: Update queued RIP: sending v2 update to 224.0.0.9 via inside (10.1.1.1) RIP: build update entries 10.77.241.128 255.255.255.192 via 0.0.0.0, metric 1, tag 0 192.168.1.0 255.255.255.0 via 0.0.0.0, metric 1, tag 0 192.168.2.1 255.255.255.255 via 0.0.0.0, metric 12, tag 0 192.168.3.1 255.255.255.255 via 0.0.0.0, metric 12, tag 0 RIP: Update contains 4 routes RIP: Update queued RIP: Update sent via dmz rip-len:172 RIP: Update sent via inside rip-len:92 RIP: received v2 update from 10.1.1.2 on inside 172.16.1.0255.255.255.0 via 0.0.0.0 in 1 hops 172.16.2.0255.255.255.0 via 0.0.0.0 in 1 hops 172.16.5.0255.255.255.0 via 0.0.0.0 in 2 hops 172.16.10.0255.255.255.0 via 0.0.0.0 in 2 hops RIP: Update contains 4 routes

### Informações Relacionadas

- Página de Suporte do Cisco 5500 Series Adaptive Security Appliance
- Página de suporte do Cisco 500 Series PIX
- PIX/ASA 8.X: Configuração do EIGRP no Cisco Adaptive Security Appliance (ASA)
- <u>Suporte Técnico e Documentação Cisco Systems</u>